## **RoeTest** - das Computer-Röhren-Messgerät -

## professional tube-testing-system (c) Helmut Weigl www.roehrentest.de

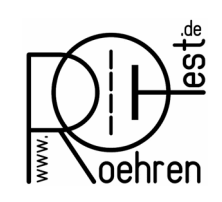

| USB Karte, Informationen, Installation Treiber                                                                                                    | USB card, information, installation drivers                                                                                                    |
|----------------------------------------------------------------------------------------------------|----------------------------------------------------------------------------------------------------|
| Im RoeTest ist auf der USB-Karte ein USB-RS232-<br>Converter von FTDI FT232RL oder FT232RNL eingebaut.                                                                                                    | In the RoeTest, a USB-RS232 converter from FTDI<br>FT232RL or FT232RNL is installed on the USB card.                                                                                                    |
| Erkennung der Schnittstelle durch den PC:                                                                                                    | Recognition of the interface by the PC:                                                                                                    |
| Wird das RoeTest an die USB-Schnittstelle eines PC's<br>angeschlossen und das RoeTest eingeschaltet, wird dies<br>vom PC erkannt. Die Schnittstelle meldet sich als neues<br>Gerät. Bei der ersten Installation wird nach einem Treiber<br>gefragt. Nach Installation ist im Gerätemanager des PC's<br>eine serielle Schnittstelle zu finden. Entfernt man das<br>RoeTest, bzw. schaltet dieses aus, wird auch die<br>Schnittstelle im PC nicht mehr angezeigt. Das Erkennen<br>der Schnittstelle durch den PC ist ein sicheres Zeichen,<br>dass die Verbindungsleitungen vom PC zum USB-Chip und<br>die Versorgung des USB-Chips in Ordnung sind. Damit<br>der USB-Chip aus dem PC versorgt wird, muss ein Relais<br>im RoeTest eingeschaltet sein, es muss im RoeTest also<br>mindestens die Relaisstromversorgung vorhanden sein.<br>Der Prozessor im RoeTest ist hier noch nicht beteiligt. | If the RoeTest is connected to the USB interface of a PC<br>and the RoeTest is switched on, this will be recognized by<br>the PC. The interface reports as a new device. During the<br>first installation you will be asked for a driver. After<br>installation, a serial interface can be found in the device<br>manager of the PC. If you remove the RoeTest or switch it<br>off, the interface on the PC will no longer be displayed. The<br>recognition of the interface by the PC is a sure sign that the<br>connecting cables from the PC to the USB chip and the<br>supply to the USB chip are OK. In order for the USB chip to<br>be powered from the PC, a relay must be switched on in<br>the RoeTest, so at least the relay power supply must be<br>present in the RoeTest. The processor in the RoeTest is<br>not yet involved here. |
| Treiber                                                                                                    | Driver                                                                                                    |
| Windows versucht den Treiber für den USB-Chip<br>automatisch zu installieren und versucht gegebenfalls,<br>diesen aus dem Internet zu laden. Scheitert dies, kann der<br>Treiber auch manuell von der CD-Rom installiert werden.                                                                                                    | Windows tries to install the driver for the USB chip<br>automatically and, if necessary, tries to download it from<br>the Internet. If this fails, the driver can also be installed<br>manually from the CD-ROM.                                                                                                    |
| Auf der CD-Rom befinden sich im Verzeichnis \USB-<br>Treiber-driver folgende Treiber, welche Sie von dort<br>installieren können.                                                                                                    | The CD-ROM contains the following drivers in the \USB-<br>driver-driver directory, which you can install from there.                                                                                                    |
| CDM21412U_Setup_Windows11.exe                                                                                                    | CDM21412U_Setup_Windows11.exe                                                                                                    |
| CDM212364_SetupWindows7-10.exe                                                                                                    | CDM212364_SetupWindows7-10.exe                                                                                                    |
| Weitere Treiber finden sich auf der Webseite von FTDI:                                                                                                    | Further drivers can be found on the FTDI website:                                                                                                    |
| https://ftdichip.com/drivers/vcp-drivers/                                                                                                    | https://ftdichip.com/drivers/vcp-drivers/                                                                                                    |
| Kontrolle:                                                                                                    | Control:                                                                                                    |
| In den Systemeinstellungen – Gerätemanager – kann<br>nachgesehen werden, ob die neue Schnittstelle (COMx)<br>vorhanden ist und der Treiber richtig installiert wurde                                                                                                    | In the system settings - Device Manager - you can check<br>whether the new interface (COMx) is available and the<br>driver was installed correctly                                                                                                    |
| ( <b>kein</b> gelbes Fragezeichen ?).                                                                                                    | (no yellow question mark).                                                                                                    |

| Autodetekt des RoeTest<br>Bei Start der Messsoftware werden die vorhanden RS232-<br>Schnittstellen (auch die seriellen Schnittstellen über USB)<br>abgefragt, ob ein RoeTest angeschlossen ist (das RoeTest<br>muss vor dem Start der Software eingeschaltet sein).<br>Die Software zeigt an, an welcher Schnittstelle die<br>RoeTest-Hardware gefunden wurde.                                                                                                    | <b>RoeTest auto detector</b><br>When the measurement software is started, the existing<br>RS232 interfaces (including the serial interfaces via USB)<br>are queried as to whether a RoeTest is connected (the<br>RoeTest must be switched on before starting the software).<br>The software shows which interface the RoeTest hardware<br>was found on.                                                                                                    |
|----------------------------------------------------------------------------------------------------|----------------------------------------------------------------------------------------------------|
| — <u>0,000</u> mA                                                                                                    | <u> </u>                                                                                                    |
| COM 6<br>Meldungen Heizung                                                                                                    | Data In Data Out Kurzschlusstest statische Daten                                                                                                    |
| Unter Optionen/Test→Schnittstellen finden sich weitere<br>Informationen und Einstellungen:                                                                                                    | Further information and settings can be found under<br>Options/Test→Interfaces:                                                                                                    |
| Commentation       Gerätename       disable       manuell         1       COM1       Kommunikationsanschluss       Image: Communikationsanschluss       Image: Communikationsansch | COM     Designation     name of gear     disable     manual       1     COM1     Kommunikationsanschluss (COM1) Kommunikationsanschluss     Image: Comparison of the series of the series of the s |
| RoeTest gefunden an RS232-Port Nr. : 6<br>disable: Port wird bei der Verbindungssuche übersprungen (Datei 'disableCOMn.dat')<br>manuell: Manuelle Portauswahl, Autosuche ist deaktiviert (Datei 'takeCOMn.dat')<br>Änderungen werden erst bei Neutstart der Software wirksam<br>zurück                                                                                                    | RoeTest found at RS232-Port no.:       6         There exits a file 'takeCOMn.dat' - to activate the automatical COM search at programstart, please delete the file ar manual port selection, autosearch is disabled (file 'takeCOMn.dat' exists) changes are active after restarting software                                                                                                    |
| Normalerweise werden beim Start der Software alle<br>seriellen Schnittstellen durchsucht. In obiger Maske kann<br>man die Suche für bestimmte Schnittstellen auch<br>abschalten, indem man einen Haken bei "disable" einträgt.<br>Man kann die automatische Suche auch ganz abschalten,<br>indem man bei "manuell" einen Haken setzt und der<br>Software eine bestimmte Schnittstelle fest zuweist.                                                                                                    | Normally all serial ports are searched when the software is<br>started. In the above mask you can also switch off the<br>search for certain interfaces by checking "disable".<br>You can also switch off the automatic search completely by<br>checking "manual" and assigning a specific interface to the<br>software.                                                                                                    |